# Inventários

Esta ferramenta tem a função de realizar um inventário (contagem do estoque).

### Início

Para abrir esta ferramenta basta entrar no menu em:

Gerenciamento→Estoque→Inventários

Ao clicar nesta opção aparecerá a seguinte interface:

| Intellicash 3. 0.139 |           |                            |                                     |                   | -         | ■ ⊗<br>× |           |  |   |
|----------------------|-----------|----------------------------|-------------------------------------|-------------------|-----------|----------|-----------|--|---|
| Empresa              |           | <b>I</b> nicio 05/10/20    | 16 Termino 21/10/2                  | 2016 🔽 🗸 A        | plicar    |          |           |  |   |
|                      | Descrição | Data Criação<br>Inventário | Inicio Termino<br>Contagem Contagem | ltens<br>Contados | Situação  | Classe   | Categoria |  | ^ |
| <b>TESTE</b>         |           | 21/10/16                   | 21/10/2016 21/10/2016               | 1                 | Concluído |          |           |  |   |
|                      |           |                            |                                     |                   |           |          |           |  |   |
|                      |           |                            |                                     |                   |           |          |           |  |   |
|                      |           |                            |                                     |                   |           |          |           |  |   |
|                      |           |                            |                                     |                   |           |          |           |  |   |
|                      |           |                            |                                     |                   |           |          |           |  |   |
|                      |           |                            |                                     |                   |           |          |           |  |   |
|                      |           |                            |                                     |                   |           |          |           |  |   |
|                      |           |                            |                                     |                   |           |          |           |  |   |
|                      |           |                            |                                     |                   |           |          |           |  |   |
|                      |           |                            |                                     |                   |           |          |           |  |   |
|                      |           |                            |                                     |                   |           |          |           |  |   |
|                      |           |                            |                                     |                   |           |          |           |  |   |
| Mostar Todos         | Descrição |                            |                                     |                   |           |          |           |  | * |
| <u>N</u> ovo         |           |                            | 🛉 Inserir                           | X Cancelar        |           |          |           |  |   |
|                      |           |                            |                                     |                   |           |          |           |  |   |
| Criação de Inventá   | irios /   |                            |                                     |                   |           |          |           |  |   |

Esta tela serve para inventariar produto do estoque, na parte superior da tela a empresa a escolher e os botões de início e término para determinar um período a ser feita a pesquisa e o botão "**Aplicar**" para realizar a pesquisa, abaixo mostra todos os inventários já feitos e seus dados.

### Versão 3.0.140.003

A partir desta versão está disponível o filtro de inventários por depósito, caso a empresa esteja habilidata a trabalhar com multi-depósitos.

| •            | 📃 📟 🔕                                             |                                                             |                                  |                        |
|--------------|---------------------------------------------------|-------------------------------------------------------------|----------------------------------|------------------------|
| $\mathbf{V}$ | NTELLIWARE<br>SOLUTIONS Bern vindo ADMIN, você es | tá conectado em EMPRE SA IWS [01.797.606/00                 | 01-62]                           | ×                      |
| Empresa [    | EMPRESA IWS                                       | Depósito DEPOSITO IWS                                       | Início 05/10/2017 💌 Término      | 17/10/2017 🔽 🗸 Aplicar |
|              | Descrição                                         | ▼ Data Criação Inicio Termino<br>Inventário Contage Contage | ✓ Itens<br>Contados ✓ Situação ✓ | Classe 👻 Categori 🔨    |

Os inventários novos serão criados para o depósito selecionado no filtro desta interface.

# Novo Inventário

Na parte inferior da tela há o botão "**Novo**" para inventariar novos produtos e ao clicar neste botão aparecerá ao lado descrição para preencher e os botões "**Inserir**" e "**Cancelar**".

| ✓ Mostar <u>T</u> odos | Descrição |   |         |            |
|------------------------|-----------|---|---------|------------|
| <u>N</u> ovo           |           | + | Inserir | X Cancelar |

Após inseridos aparecerá a seguinte tela:

| 🍘 Inventário                               |                                            |                                                                       | ×            |  |  |
|--------------------------------------------|--------------------------------------------|-----------------------------------------------------------------------|--------------|--|--|
| TESTE                                      |                                            |                                                                       |              |  |  |
| <u>D</u> ata da Contagem<br><u>C</u> ódigo | Retroagir Histórico desde       Qtde     0 | <ul> <li>✓ Imprimir</li> <li>✓ Aplicar</li> <li>✓ Importar</li> </ul> |              |  |  |
| Código                                     | Descrição                                  | Qtde Data Base Retroagir des                                          | de 🛛 Total 🔺 |  |  |
|                                            |                                            |                                                                       |              |  |  |
| <                                          |                                            |                                                                       | >            |  |  |
| Localizar                                  | Tot. Esta. 0.00 Tot. Invent.               | 0,00 Diferenca 0.00                                                   | 😴 Confirmar  |  |  |

Nesta tela há os seguintes campos:

- Data da Contagem: É o dia em que o estoque foi contado;
- **Retroagir Histórico Desde:**Ao informar uma data para retroagir, o sistema irá verificar qual era o estoque na data solicitada. Por exemplo, supondo que foi feito um inventário em 12/03/2018 informando 10 unidades, ao mandar o sistema retroagir para o dia 01/03/2018, o sistema irá fazer os cálculos de acordo com as entradas e saídas informando assim a quantidade em estoque para que na data de 12/03/2018 tenha 10 unidades.
- Código: para informar o código EAN do produto;
- Quantidade: para informar a quantidade do produto;
- Inserir: para inserir um item preenchendo os campos citados anteriormente;
- Imprimir: para imprimir dados dos produtos;
- Aplicar: para realizar a pesquisa;
- Exportar: para exportar os dados dos itens;
- Importar: para importar dados dos itens.

#### Informação des vendas no lançamento de inventário (versão 3.1.7.0)

Na tela de lançamento de inventário, foi acrescida as colunas \*Data Inv. Anterior\*, \*Qtde Vend.\* e \*Indice Dif. sobre Venda\*. Esses campos só retornarão valores caso a o filtro \*Retornar Indice de diferença sobre Venda\* estiver ativo, no popup menu do botão aplicar.

O campo \*Data Inv. Anterior\* traz a data do ultimo inventário do produto, caso não tenha nenhum inventário será informado a data anterior a primeira movimentação do produto.

O campo \*Qtde Vend." traz a quantidade \*VENDIDA\* do produto entre o dia seguinte à data do inventario anterior até a data do atual inventário.

O campo \*Indice Dif. sobre Venda\* calcula o indice de relevancia da diferença entre inventarios do produto, ou seja, a diferença entre os inventários dividido pela quantidade vendida no periodo. Caso não tenha tido venda, será retornado valor 100 %.

O \*Indice de Diferenças sobre Venda\* por se tratar de um indice, ignora o fator da diferença, se é positivo ou negativo

Outra melhoria nessa tela é a opção \*Exibir detalhes do ultimo inventário\*, caso esteja marcado essa opção, quando o usuário clicar com o botão direito do mouse sobre um item, será mostrado a data do inventário anterior, a quantidade contada nesse inventário, e as quantidade de entrada e saida do intervalo entre as contagens. Diferentemente da coluna de \*Qtde Vend.\*, nesse campo são retornadas todas saídas, portanto esse numero deverá ser maior ou igual à \*Qtde Venda\*.

Após inseridos todos os itens inventariados basta clicar no botão "**Confirmar**" para concluir a operação.

# **Opções Adicionais**

3/5

#### Zerar Itens Por Classes

Ao clicar com o botão direito do mouse em cima de algum inventário realizado há algumas opções como *Desconfirmar*, *Excluir* além de *Zerar Estoque*.

| Desconfirmar<br>X Excluir                                                                                                    |  |
|----------------------------------------------------------------------------------------------------|--|
| <ul> <li>Zerar estoque de itens não inventariados por Classe</li> <li>Zerar estoque de todos os itens não inventáriados</li> </ul> |  |

Ao clicar em "*Zerar Estoque de Itens Não Inventariados Por Classe*" aparecerá a seguinte interface:

| 🆓 Seleção Múltipla de Categorias | _       |          | ×  |
|----------------------------------|---------|----------|----|
| Tipo 🔽                           |         |          |    |
| Descrição                        |         |          | ^  |
|                                  |         |          |    |
|                                  |         |          |    |
|                                  |         |          |    |
|                                  |         |          |    |
|                                  |         |          |    |
|                                  |         |          |    |
|                                  |         |          |    |
|                                  |         |          |    |
|                                  |         |          |    |
|                                  |         |          | ~  |
| X Ca                             | incelar | <b>v</b> | Ok |

Após isso é necessário selecionar o tipo de classe para selecionar todos os produtos dessa classe, após isso basta confirmar a operação.

#### Zerar Estoque Não Inventariado

Ao clicar em "*Zerar Estoque de Todos os Itens Não Inventariados*" irá selecionar todos os produtos que não foram inventáriados e irá zerá-los.

Ao selecionar qualquer uma dessas opções ao clicar, no inventário que teve itens zerados aparecerá uma interface do lado da tela com as informações do inventário.

| INS BEIN vindo ADMIN, você e | Intellicash 3. 0.139                                                                                                    | = = 0<br>X                                                                                                    |
|------------------------------|----------------------------------------------------------------------------------------------------|----------------------------------------------------------------------------------------------------|
| Empresa NOBRE MINAS          | Inicio 05/10/2016 ▼ Termino 21/10/2016 ▼ ✓ Aplicar                                                                                                    |                                                                                                    |
| Descrição                    | Data Criação<br>Inventário         Inicio<br>Contagem         Termino<br>Contagem         Itens<br>Contados         Situação           21/10/16         21/10/2016         21/10/2016         1         Concluida | Classe Categoria   Classe Categoria  Classe Categoria  Categoria  Categoria Categoria Categoria Categoria Categoria Categoria Categoria Categoria Categoria Categoria Categoria Categoria Categoria Categoria Categoria Categoria Categoria Categoria Categoria Categoria Categoria Categoria Categoria Catego |
|                              |                                                                                                    | ▶21/10/2016 21/10/2016 34626                                                                                                    |
|                              |                                                                                                    |                                                                                                    |
|                              |                                                                                                    |                                                                                                    |
|                              |                                                                                                    |                                                                                                    |
|                              |                                                                                                    |                                                                                                    |
|                              |                                                                                                    |                                                                                                    |
|                              |                                                                                                    |                                                                                                    |
|                              |                                                                                                    | •                                                                                                    |
| Mostar Todos Descrição       |                                                                                                    | v (                                                                                                    |
| <u>Novo</u>                  | + Inserir X Cancelar                                                                                                    |                                                                                                    |
| Criação de Inventários       |                                                                                                    |                                                                                                    |

| From:<br>http://wiki.iws.com.br/ - <b>Documentação de software</b>                                           |   |
|----------------------------------------------------------------------------------------------------|---|
| Permanent link:<br>http://wiki.iws.com.br/doku.php?id=manuais:intellicash:estoque:inventarios&rev=1616079145 | × |
| Last update: 2021/03/18 14:52                                                                                |   |